| DLRG                       |                                                                                                    | Hilfe Anleitunger | n 🔅 🎇 🕻 | → Anmelden |
|----------------------------|----------------------------------------------------------------------------------------------------|-------------------|---------|------------|
| Apps                       | Apps                                                                                                    |                   |         |            |
| > Anleitungen              |                                                                                                    |                   |         |            |
| > bundesweite Seminarsuche | Dokumente für alle - Mit dem DLRG-Account (05.07.2023)                                                          |                   |         | ×          |
| > Cloud                    |                                                                                                    |                   |         |            |
| > DLRG Chat                | Release Notes des AK IT 6/23 - Finsatztagebuch verbessert (05.07.2023)                                          |                   |         | ×          |
| > DLRG Manager             | The second second second second second (second second second second second second second second second second s |                   |         | ^          |
| > DLRG Manager Schulung    |                                                                                                    |                   |         |            |
| > DLRG-Account erstellen   | Release Notes des AK IT 5/23 - Verbesserungen in Ressourcen-App und Wachplan-App (05.07.2023)                   |                   |         | ×          |
| > DLRGTube                 |                                                                                                    |                   | Gushan  |            |
| > E-Learning (ILIAS)       | Kategorisiert                                                                                                   |                   | Sucnen  |            |
| > Hilfe & Support          |                                                                                                    |                   |         |            |
| > ISC-News                 | Allgemein                                                                                                    |                   |         |            |
| > Lebensretter Digital     |                                                                                                    |                   |         |            |
| > Newsletter               |                                                                                                    |                   |         |            |
| > Onlineprüfung            |                                                                                                    |                   |         |            |
| > Passwort vergessen       |                                                                                                    |                   |         |            |
| > Progressive Web App      | DLRG-Account Hilfe & Support ISC-News Passwort                                                                  |                   |         |            |
| > Style & Logo (CD)        | erstellen vergessen                                                                                             |                   |         |            |
| > түроз                    |                                                                                                    |                   |         |            |
| > Webmail                  | Ausbildung                                                                                                    |                   |         |            |
| «                          | bundesweite                                                                                                    |                   |         |            |

Öffnen Sie das **DLRG-ISC und** klicken Sie auf "Anmelden".

1.

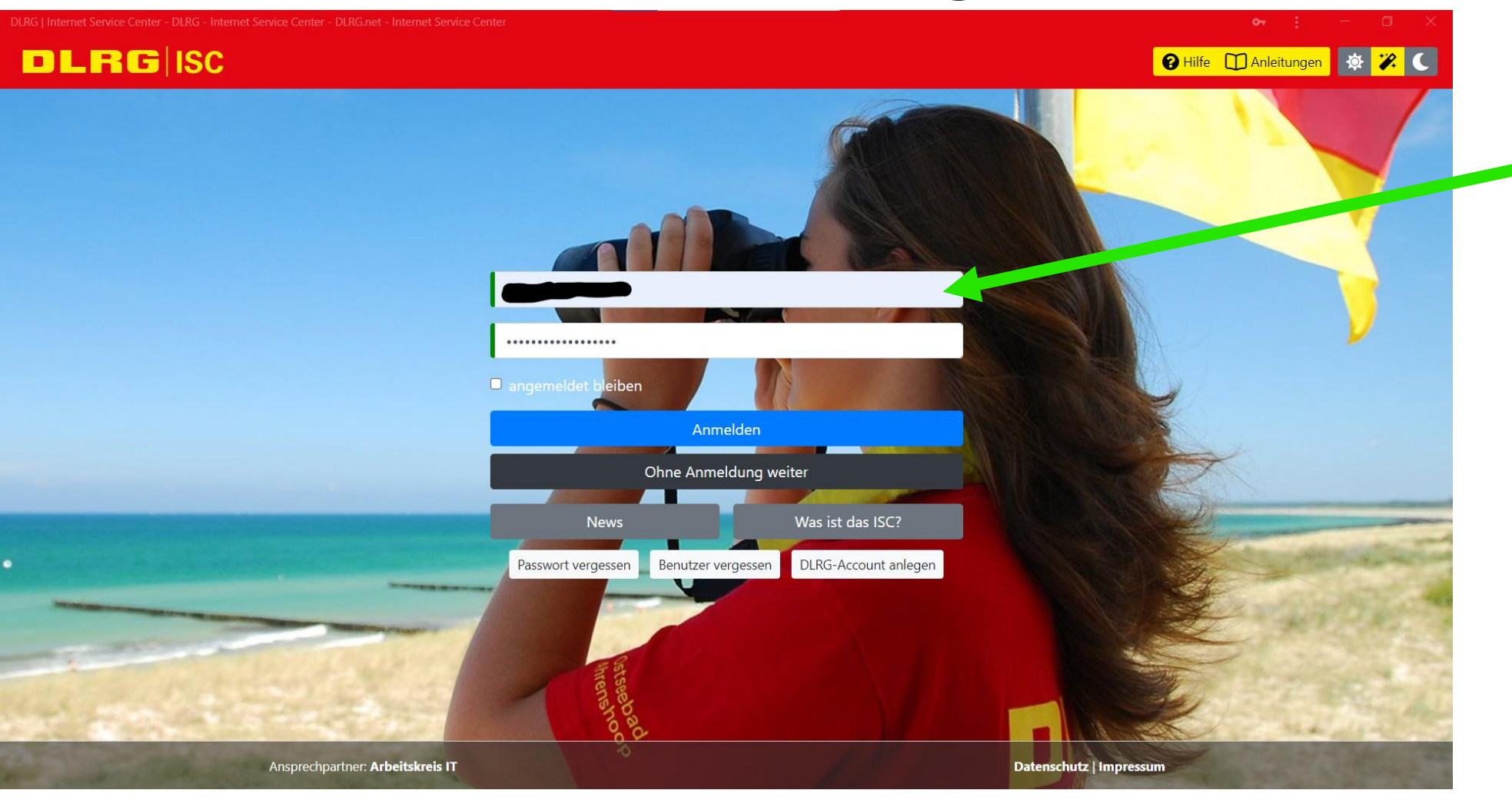

2. Melden Sie sich mit Ihrem Benutzernamen und Ihrem Passwort im DLRG-ISC an.

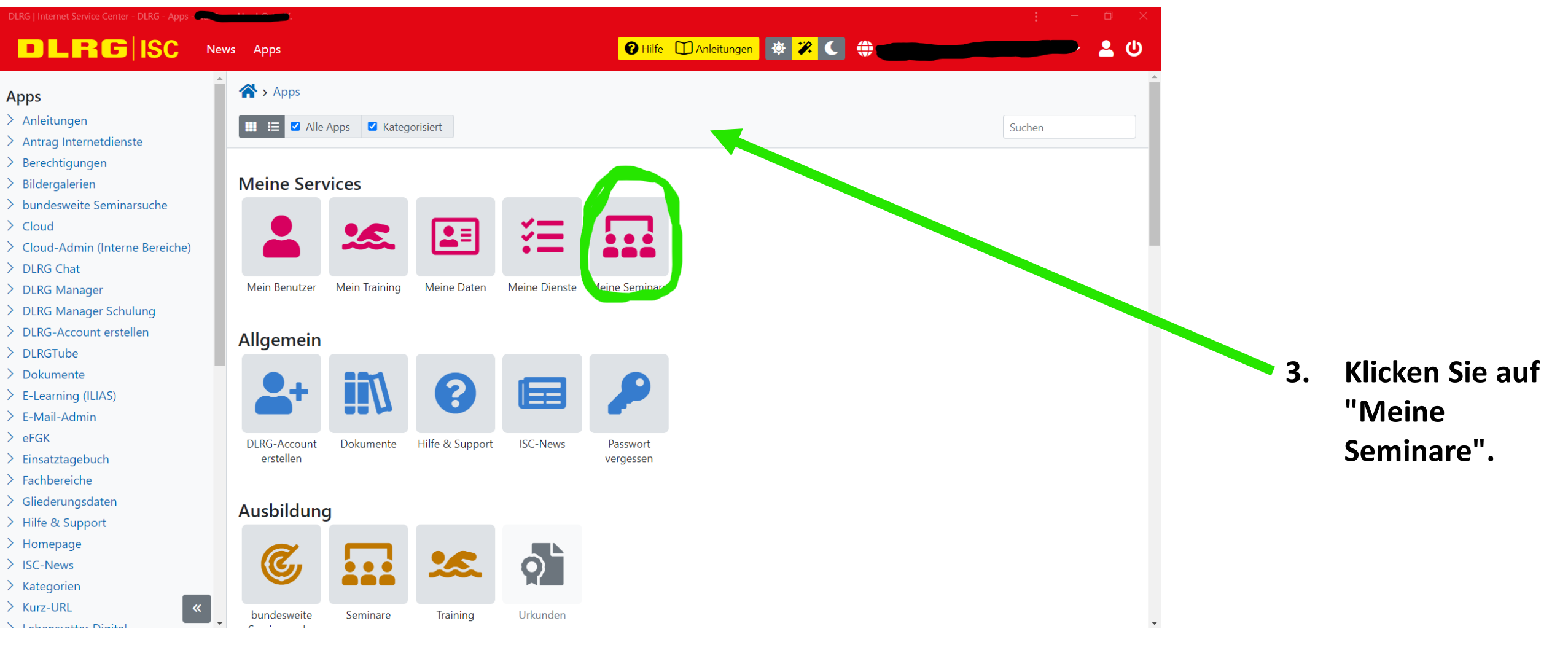

|                                                                                                | eminare - neuro            |                                                                                                    |                             |            |     |        |
|------------------------------------------------------------------------------------------------|----------------------------|----------------------------------------------------------------------------------------------------|-----------------------------|------------|-----|--------|
| DLRGISC                                                                                        | News Apps                  | e                                                                                                    | Hilfe 🗍 Anleitungen 🔅 😕 🕻 🌐 | •          | د   |        |
| Meine Seminare<br>Meine Seminare<br>Seminar-Email-Abo<br>Bundesweite Seminarsuche<br>Übersicht | ☆ > Meine Seminare > Meine | Seminare                                                                                                    |                             |            |     |        |
|                                                                                                | Seminare Referententäti    | gkeit                                                                                                    |                             |            |     |        |
|                                                                                                |                            |                                                                                                    | Suchen                      |            |     |        |
|                                                                                                | Datum (Ende)               | <ul> <li>Lehrgang</li> </ul>                                                                                                    |                             | 🕈 Status 🗧 |     |        |
|                                                                                                |                            |                                                                                                    |                             |            |     |        |
|                                                                                                |                            |                                                                                                    |                             | -          |     |        |
|                                                                                                |                            |                                                                                                    |                             | -          |     |        |
|                                                                                                |                            |                                                                                                    | <b></b> ,                   | -          |     |        |
|                                                                                                |                            |                                                                                                    |                             | -          |     |        |
|                                                                                                |                            |                                                                                                    |                             |            | 4.  | Hier s |
|                                                                                                |                            |                                                                                                    |                             |            |     | alle K |
| «                                                                                              |                            | construction of the last of the last of th | <u></u>                     |            | , . | sich/l |
|                                                                                                |                            |                                                                                                    |                             |            |     | anger  |

Hier sehen Sie alle Kurse, zu denen Sie sich/Ihr Kind angemeldet haben.